## Uputstvo za instalaciju OfficeBanking Dektop aplikacije

- Sa instalacionog diska pokrenite ikonicu *Startup*.
- Ukoliko sistemu nedostaju neophodne komponente za rad aplikacije automatski će se pokrenuti potrebna instalacija.
- Čarobnjak za instalaciju će zatim ponuditi izbor da instalirate biblioteke(drajvere) za čitač kartica.

| Office           | Banking                                                  | Pogledajte uputstvo |
|------------------|----------------------------------------------------------|---------------------|
| 1. Čitač kartica | Da li želite da instalirate biblioteke za čitač kartice? |                     |
| 2. Kartice       | 🔿 Da, želim da instaliram                                |                     |
| 3. OfficeBanking |                                                          |                     |
|                  | Izlaz Dalje                                              |                     |

• Ukoliko je čitač instaliran na sistemu izaberite *Ne,već su instalirane* i kliknite *Dalje*.

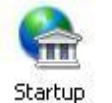

Ukoliko čitač nije instaliran na sistemu izaberite *Da, želim da instaliram* i kliknite *Dalje*.
 Otvoriće se prozor sa izborom biblioteka za najčešće korišćene modele čitača. Možete izabrati neki od modela i kliknuti *Izaberi* kako bi pokrenuli instalaciju biblioteka.

| Office           |                                                                                                    | Pogledajte uputstvo |
|------------------|----------------------------------------------------------------------------------------------------|---------------------|
|                  | Izbor biblioteke za čitač kartica, neophodne za rad aplikacije.<br>Ukoliko se vaš čitač ne nalazi u listi ponuđenih, potrebno je da potražite biblioteku od<br>proizvođača i sami je instalirate. U tom slučaju izaberite opciju 'Neki drugi'. |                     |
| 1. Čitač kartica | Izaberite biblioteku za čitač kartica:                                                                                                    |                     |
| 2. Kartice       | 🔿 Todos                                                                                                    | 21                  |
|                  | O OmniKey                                                                                                    |                     |
| 3. OfficeBanking | 🔘 Fujitsu-Siemens                                                                                                    |                     |
|                  | ○ EZUSB                                                                                                    | HERE MANY           |
|                  | ◯ GemPC410                                                                                                    |                     |
|                  | ◯ GemPC430                                                                                                    |                     |
|                  | Neki drugi                                                                                                    |                     |
|                  | Izaberi Otkaži                                                                                                    |                     |

• U sledećem koraku čarobnjak vam daje izbor da instalirate biblioteke za kartice.

14

| Office                                                                    | Pogledajte uputstvo<br>Banking                                                                                                    |
|---------------------------------------------------------------------------|----------------------------------------------------------------------------------------------------|
| <ol> <li>Čitač kartica</li> <li>Kartice</li> <li>OfficeBanking</li> </ol> | Da li želite da instalirate biblioteke za karticu?<br><ul> <li>Da, želim da instaliram</li> <li>Ne, već su instalirane</li> </ul>                                                                                            |
| 3                                                                         | <u>I</u> zlaz Dalje                                                                                                    |
|                                                                           | Izlaz         Dalje           OfficeBanking aplikacija će biti instalirana za trenutno ulogovanog korisnika (24X7\zoran.gace Ukoliko želite da instalirate anlikaciju za drugog korisnika, pokrenite Setup od drugim palopor |

• Ukoliko su biblioteke instalirane na sistemu izaberite *Ne,već su instalirane* i kliknite *Dalje*.

Ukoliko biblioteke nisu instalirane na sistemu izaberite *Da, želim da instaliram* i kliknite *Dalje*. Pojaviće se upozorenje da ubacite karticu u čitač. Ukoliko ste ubacili karticu kliknite *Nastavi*, nakon čega će se pokrenuti instalacija biblioteka namenjenih vašoj kartici.

| Office                                                    | @ Pogledajte uputstvo<br>Banking                                                                                                    |
|-----------------------------------------------------------|----------------------------------------------------------------------------------------------------|
| 1. Čitač kartica<br>2. Kartice<br><b>3. OfficeBanking</b> | Da li želite da instalirate biblioteke za karticu?<br>OfficeBanking Setup<br>Instalacija biblioteka za pametne kartice<br>Ubacite karticu u čitač.<br>Nastavi Otkaži                                    |
|                                                           | Izlaz Dalje                                                                                                    |
|                                                           | OfficeBanking aplikacija će biti instalirana za trenutno ulogovanog korisnika (24X7\zoran.gacesa).<br>Ukoliko želite da instalirate aplikaciju za drugog korisnika, pokrenite Setup pod drugim nalogom. |

• U sledećem koraku čarobnjak vam daje izbor izmedju Desktop i Enterprise verzije OfficeBanking aplikacije. Izaberite verziju i kliknite *Dalje*.

| Office           | Banking                                                                                                    |  |
|------------------|----------------------------------------------------------------------------------------------------|--|
| 1. Čitač kartica | Želim da instaliram:                                                                                                 |  |
| 2. Kartice       | OfficeBanking Desktop                                                                                                |  |
| 3. OfficeBanking | Preporučena verzija za korisnike koji će<br>aplikaciju koristiti na samo jednom računaru                             |  |
|                  | OfficeBanking Enterprise                                                                                             |  |
|                  | Preporučena verzija za korisnike koji će<br>aplikaciju koristiti na više računara (sa<br>zajedničkom bazom podataka) |  |
|                  | Izlaz Dalje                                                                                                    |  |

 Kada izaberete izaberete verziju pojaviće se upozorenje koje vam govori da će aplikacija biti instalirana samo za korisnika računara koji je trenutno prijavljen na sistem. Kliknite Nastavi.

| Office                         |                                                                                                    |
|--------------------------------|----------------------------------------------------------------------------------------------------|
| 1. Čitač kartica               | OfficeBanking Setup                                                                                                    |
| 2. Kartice<br>3. OfficeBanking | <ul> <li>Napomena</li> <li>OfficeBanking aplikacija će biti instalirana<br/>za trenutno ulogovanog korisnika (24X7\zoran.gacesa).</li> <li>Ukoliko želite da instalirate aplikaciju za drugog korisnika, pokrenite Setup pod drugim nalogom.</li> </ul> |
|                                | Nastavi Otkaži Otkaži                                                                                                    |
|                                | Završi      OfficeBanking aplikacija će biti instalirana za trenutno ulogovanog korisnika (24X7\zoran.gacesa).     Ukoliko želite da instalirate aplikaciju za drugog korisnika, pokrenite Setup pod drugim nalogom.                                    |

• Sada će vam se prikazati instalacioni prozor aplikacije, kliknite Install. Nakon ovog koraka izvršiće se instalacija i pokrenuti program

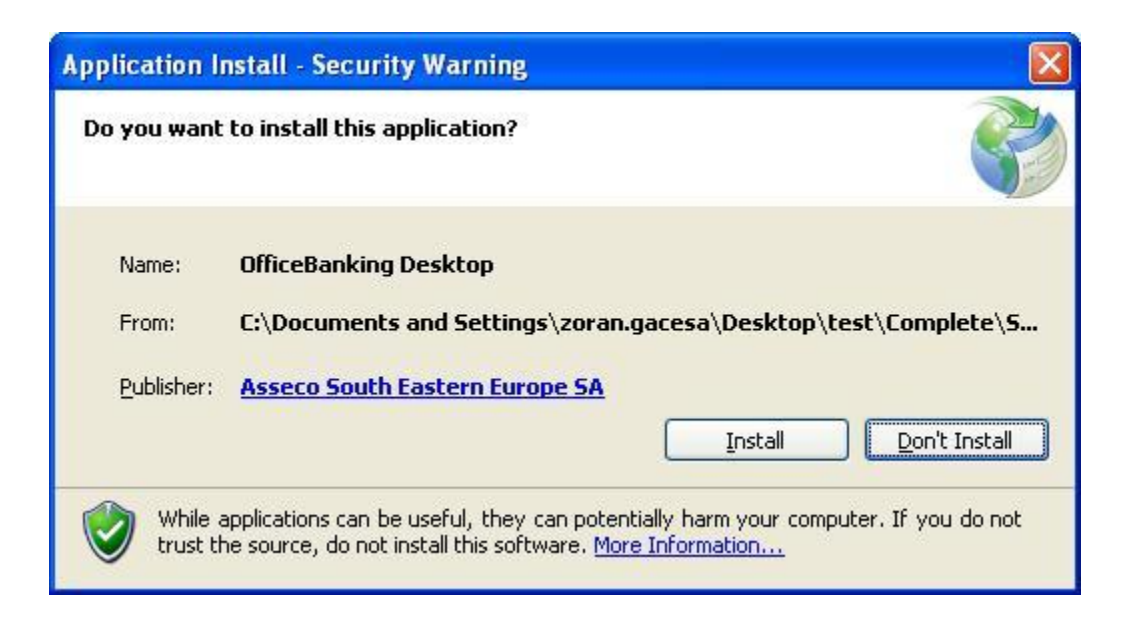

• Kada se završi instalacija pokrenuće se aplikacija sa formom za prijavljivanje karticom. Potrebno je da unesete pin i kliknete *Dalje*.

|         |                                                                                                    | OfficeBanking                                                                                                    | _ = ×                 |
|---------|----------------------------------------------------------------------------------------------------|----------------------------------------------------------------------------------------------------|-----------------------|
|         |                                                                                                    |                                                                                                    | 🔞 Pogledaj uputstvo 🔻 |
| Prijava | za rad                                                                                                    |                                                                                                    |                       |
|         | Prijavite se za rad<br>Korisničko ime:<br>PIN:<br>Ukoliko se na vašu karticu<br>PIN kod, <u>kliknite ovde da k</u><br>Ne možete da se ulogujete?<br>- Pokušajte da rešite proble<br>- Ukoliko želite možete nam | Gordana Mihailovic/24x7.co.yu Root CA 💙 🗔<br>****<br>logujete koristeći Korisničko ime i lozinku, i nemate<br>onvertujete Korisničko ime i lozinku u PIN.<br>m <u>ovde.</u><br>: poslati informacije o greškama putem <u>e-maila.</u>                         |                       |
|         | Da biste započeli vaš ra<br>da se prijavite z<br>da se povežete<br>da migrirate<br>(Ovaj korak<br>da se povežete                                                                                                | <b>d potrebno ie:</b><br>a rad koristeći Vašu karticu<br>na internet i aktivirate Vašu instalaciju<br>podatke ukoliko ste za elektronska plaćanja koristili Fx2004 aplikaciju<br>nje obavezan)<br>sa bankom i preuzmete najsvežije podatke za sve Vaše račune | Qdustani Dalje >      |
|         | Srpski 👻 Ve                                                                                                    | rzija aplikacije: 1.2012.10327.1                                                                                                    |                       |

• Nakon prijavljivanja karticom aplikacija će tražiti da se unese aktivacioni kod, unesite ga i kliknite **Dalje**.

| <b>A</b> | OfficeBanking                                                                                                    | _ = X               |
|----------|----------------------------------------------------------------------------------------------------|---------------------|
| A        |                                                                                                    | Pogledaj uputstvo * |
| Aktiva   | cija aplikacije                                                                                                    |                     |
|          | Unesite aktivacioni kod:<br>Aktivacioni Kod je podatak koji sadrži 16 cifara i koji ste dobili u OfficeBanking<br>paketu od banke. Ukoliko ne možete da pronađete ovaj podatak kontaktirajte<br>našu službu tehničke podrške <u>ovde.</u> |                     |
|          | Da biste započeli vaš rad potrebno je:                                                                                                    |                     |
|          | Srpski verzija aplikacije: 1.2012.10327.1                                                                                                    |                     |

• U ovom koraku je moguće migrirati podatke sa iz FxClient baze ukoliko postoji na sistemu. Ovu opciju možete i naknadno uraditi kroz aplikaciju. Kliknite **Dalje**.

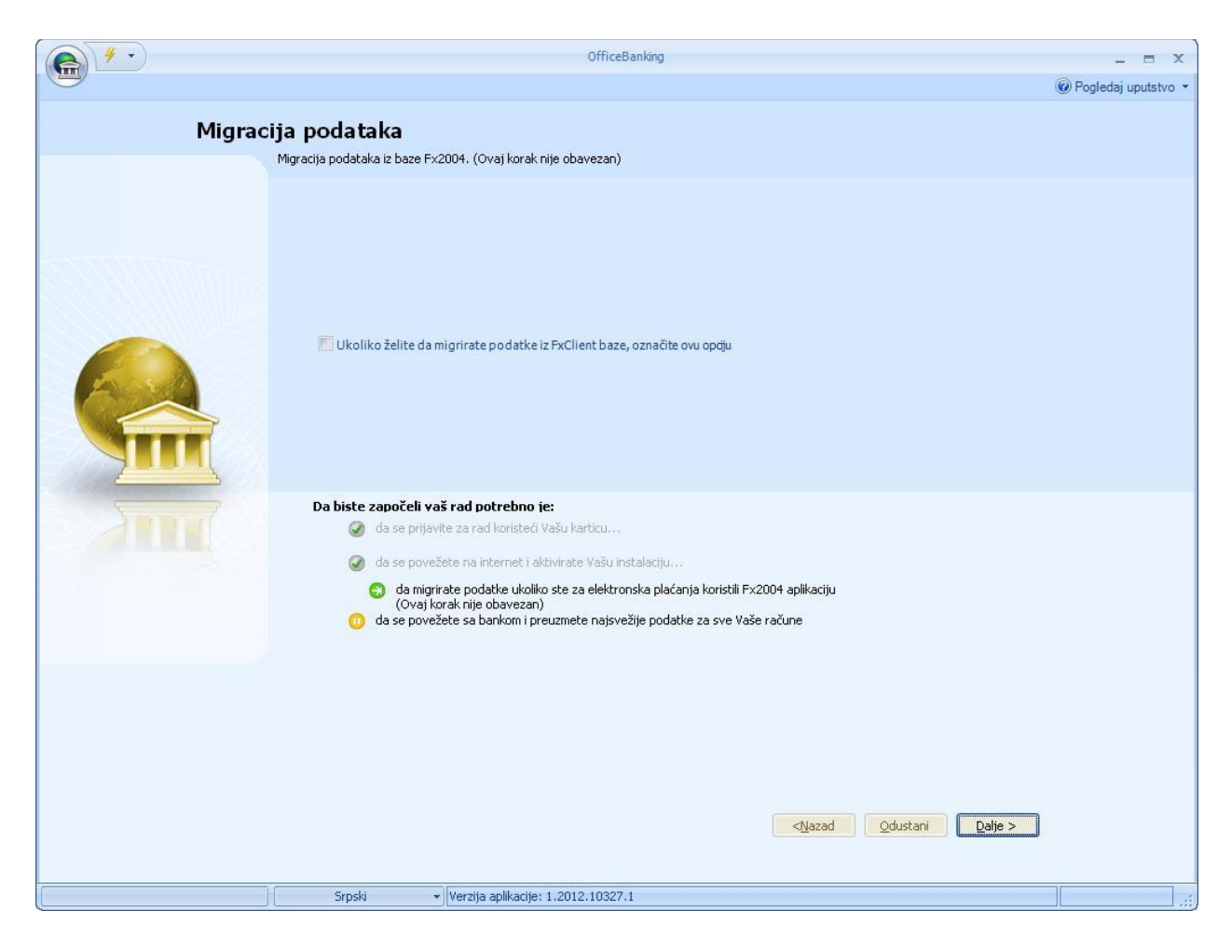

• Usledećem koraku se nudi izbor perioda za koji želite da preuzmete podatke od banke. Izaberite peropd i kliknite *Dalje*.

|        | OfficeBanking                                                                                                    | - = X               |
|--------|----------------------------------------------------------------------------------------------------|---------------------|
|        |                                                                                                    | Pogledaj uputstvo * |
| Preuzi | manje podataka od banke<br>Izaberite period za koji želite da dobijete podatke od banke                                                                                                    |                     |
|        | Preuzimanje podataka od banaka<br>Izaberite period za koji zelite da dobijete podatke od banaka:<br>Od prethodnog dana •                                                                                                    |                     |
|        |                                                                                                    |                     |
|        | Da biste započeli vaš rad potrebno je:    da se prijavite za rad koristeći Vašu karticu   da se povežete na internet i aktivirate Vašu instalaciju  da nigrirate podatke ukoliko ste za elektronska plaćanja koristili Fix2004 aplikaciju  (Ovati korak pika obavezan) |                     |
|        | da se povežete sa bankom i preuzmete najsvežije podatke za sve Vaše račune                                                                                                    |                     |
|        | <nazad dalje="" qdustani=""></nazad>                                                                                                    |                     |
|        |                                                                                                    |                     |
|        | Srpski verzija aplikacije: 1.2012.10327.1                                                                                                    | 36,                 |

• Prikazaće vam se izveštaj o preuzimanju podataka od banaka. Kliknite dalje Dalje.

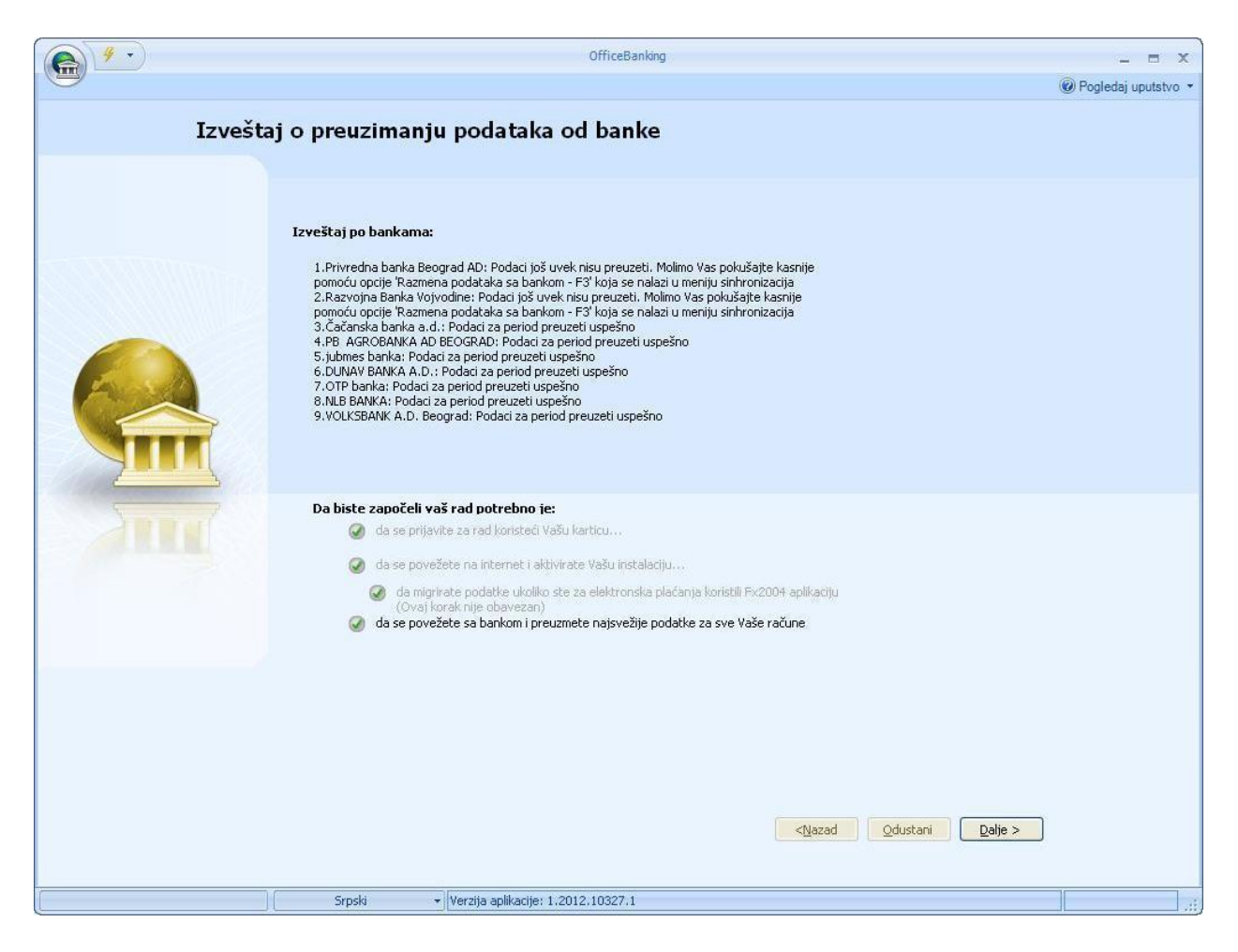

Završili ste instalaciju, možete početi sa radom.